## Jak efektywnie przeprowadzić inwentaryzację w bazach z dużą ilością towarów w Comarch ERP Optima

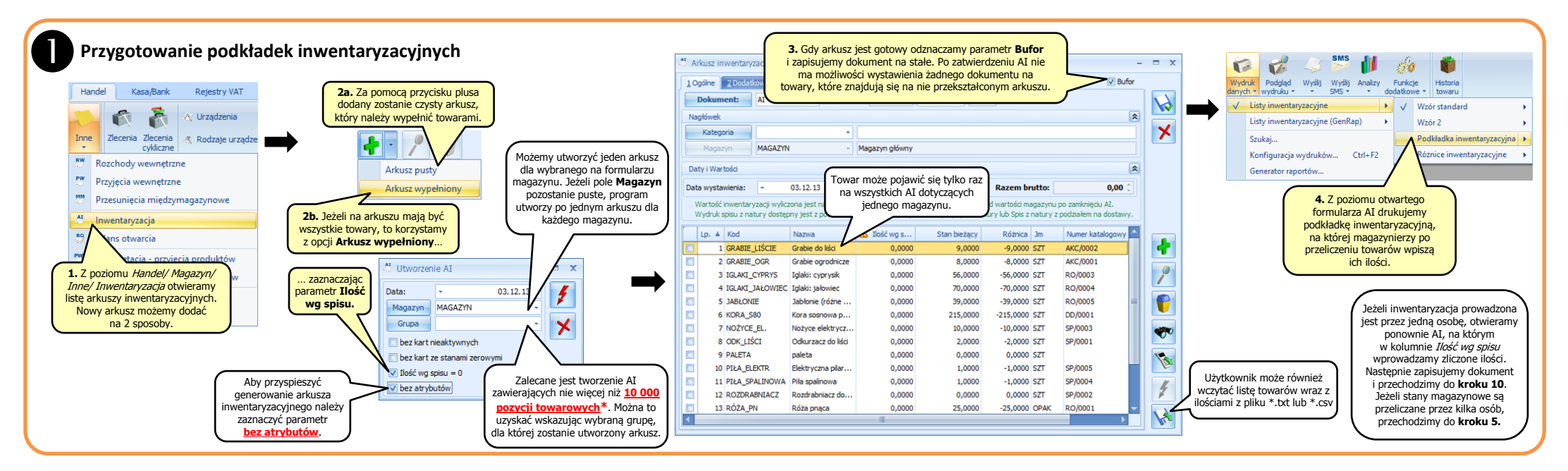

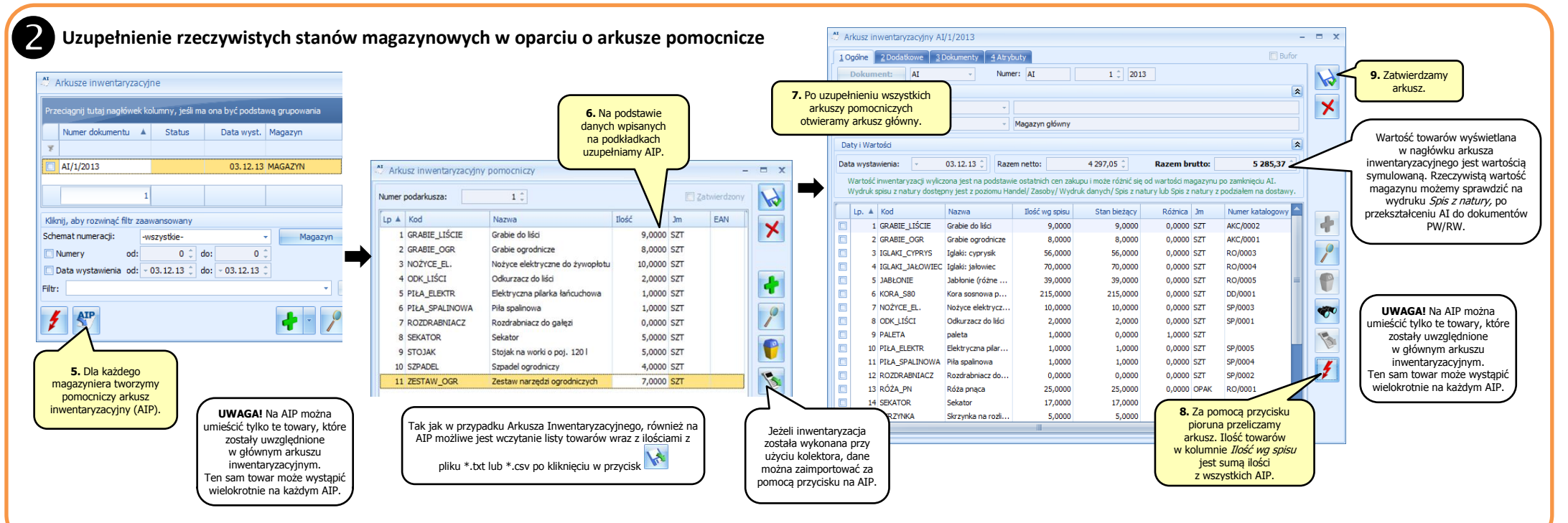

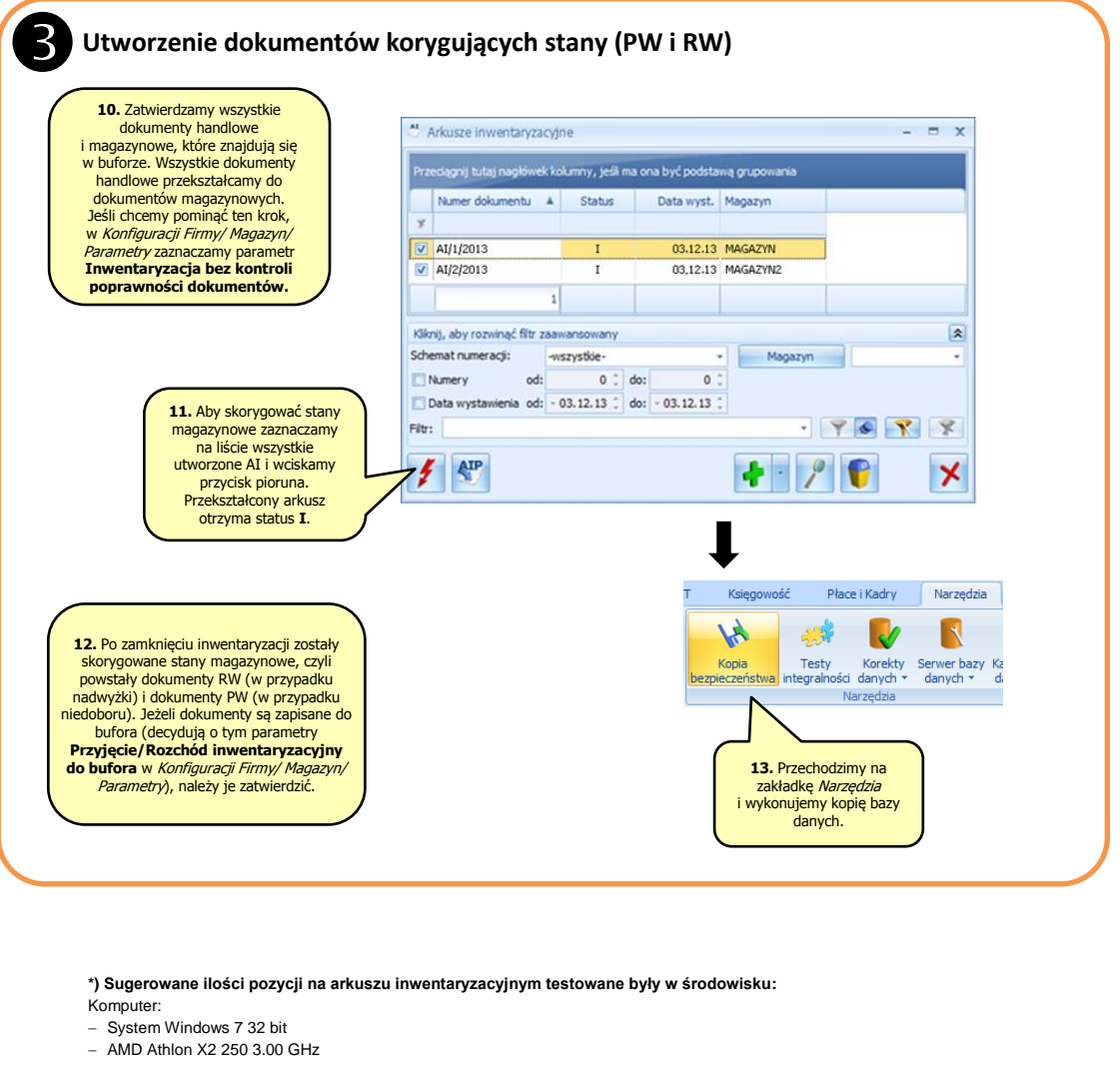

- 4 GB RAM (dostępne 3.25 GB)
- SQL Server 2008R2 Express

## Uzyskano następujące wyniki:

Baza zawierająca 147 000 pozycji cennikowych. Pracujące jedno stanowisko z lokalnym serwerem SQL. Generowanie arkusza Al wypełnionego (10 000 pozycji, ilość wg spisu = 0) na jednym magazynie: 2-3 minuty Zapis arkusza na trwałe (wyciągnięcie z bufora): 1-2 minuty Zmiana ilości na pozycji: kilka sekund (ok. 5)

Wykonanie inwentaryzacji (zapis magazynowych dok. inwentaryzacyjnych do bufora): 1-2 minuty Zapis magazynowych dokumentów inwentaryzacyjnych na trwałe (wyciągnięcie z bufora): 3-4 minuty

Wykonywanie operacji związanych z inwentaryzacją w znacznym stopniu obciąża zasoby systemowe. Dlatego zalecana jest praca na nieobciążonych zbędnymi procesami serwerze i stacji roboczej.

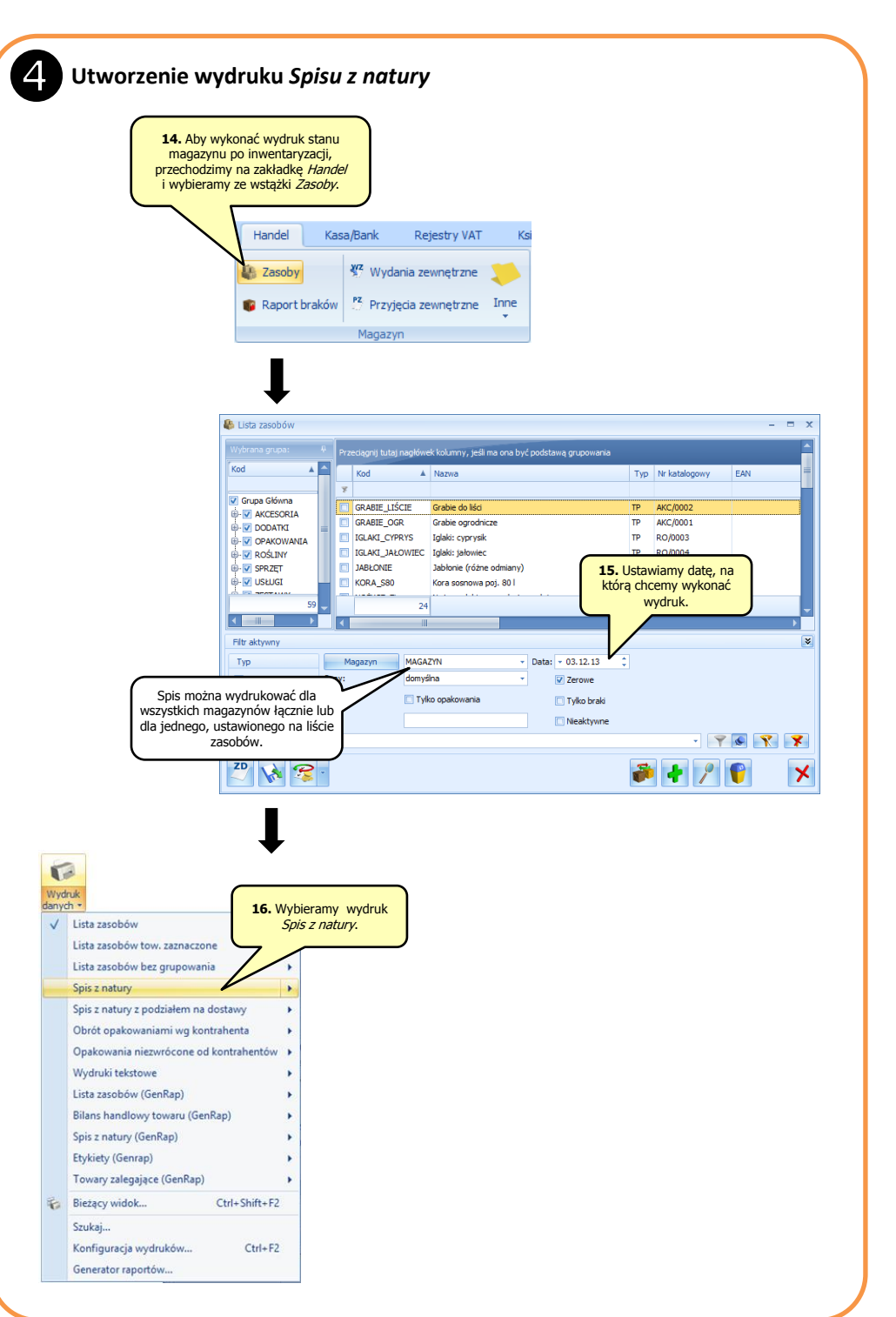

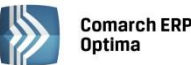